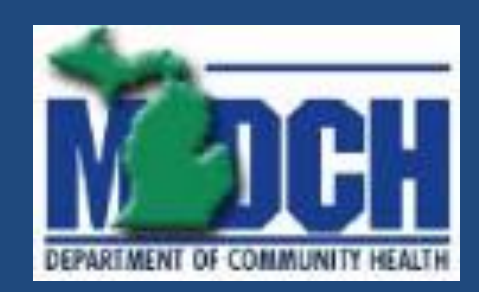

## MPDS

#### Michigan Prevention Data System

Adapted for Prevention Providers March 8, 2012

#### **General Concepts and Architecture**

- Web-based application, as was SUDPDS
- Silverlight 4.0
- .NET Framework 4.0
- Microsoft Entity Framework data model
- Microsoft SQL Server 2008
- Security implemented on Windows Server 2008 R2 Active Directory

#### **Reasons for the Rewrite**

- Better performance
- Improved validation
- Content-driven data entry
  - Improved accuracy
  - Reduces time required to ensure data is correct
  - Better error messages to assist data entry personnel
- Platform better suited for future extensibility

#### Supported Environments

- Officially, Internet Explorer v8.0 and above
  - Not supported on 64-bit browsers
    - Known issue with Microsoft
- Has been run successfully on Mozilla Firefox and Google Chrome browsers

# Logging into the Application

- Point your browser to http:// 12.221.137.148/mpds
- You should see a prompt similar to the one below.
- Enter the userid/password supplied by your CA Prevention Coordinator

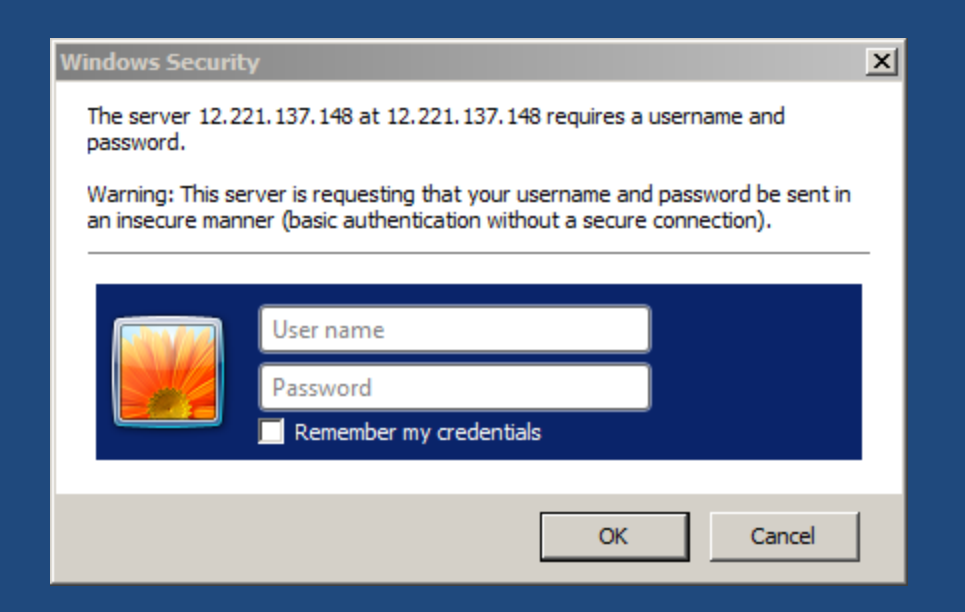

# Initial Application Display

| HPDS - Windows Internet Explore         Image: Second Second Sec | er<br>121.137.148/mpds/<br>Help<br>Hotmail 🖉 Miller email 🖉 L | evin email 🖉 Home - N | ▼ → Google BI Solutions, Inc  Web Sice Gallery <  ★ → → → → → → → → → → → → → → → → → → → | SiriusXM Radio Google * | <ul> <li>Filter dropdown</li> <li>Used for data selection and retrieval</li> </ul>                                                           |
|----------------------------------------------------------------------------------------------------|---------------------------------------------------------------|-----------------------|-------------------------------------------------------------------------------------------|-------------------------|----------------------------------------------------------------------------------------------------|
| Group Filter<br>Navigation                                                                                                    | Current User: MPDS\jgan                                       | tee Security Group(s) | : MPDSRIVERHAVEN, MPDSADMIN                                                               |                         |                                                                                                    |
| Groups and Activities                                                                                                    |                                                               |                       |                                                                                           |                         | <ul> <li>Data entry panel</li> <li>UserID and Security Groups</li> <li>Data entry form area</li> </ul>                                       |
|                                                                                                    | 4                                                             |                       |                                                                                           |                         | <ul> <li>Navigation panel</li> <li>Show History</li> <li>Groups and Activities</li> <li>Organizations and People</li> <li>Reports</li> </ul> |

## **Organizations and People**

- Definition of Provider Organizations tracked by MPDS
- Staff members who can be used in Activities to track strategy utilization by staff member
- Configuration for the Coordinating Agencies and Providers
- Basic contact information for Coordinating Agency and Provider staff

# Provider Profile

| MPDS - Windows Internet Explorer                                           |                                                           |                                                         |                                                                              |
|----------------------------------------------------------------------------|-----------------------------------------------------------|---------------------------------------------------------|------------------------------------------------------------------------------|
| 😋 🕞 🗢 😽 🗶 🙋 http://12.221.137.148/mpds/                                    |                                                           | . 🛛                                                     | Google 🖉 🖉                                                                   |
| File Edit View Favorites Tools Help<br>X @GConvert • DSelect               |                                                           |                                                         |                                                                              |
| 🔶 Favorites 🛛 🏉 MPDS                                                       |                                                           |                                                         |                                                                              |
| Michigan Prevention Data System                                            |                                                           |                                                         |                                                                              |
| Group Filter                                                               |                                                           |                                                         |                                                                              |
| Navigation                                                                 | <ul> <li>Provider Profile for Coordinating Age</li> </ul> | ency: Riverhaven                                        | •                                                                            |
| Show History<br>Groups and Activities                                      | Provider Name: Bay Regio                                  | nal Medical Center Days Allow                           | ved for Data Entry: 0                                                        |
| Organizations and People Detroit Department of Health & Wellness Promotion | Operating Hours Start: 7:00 AM                            | I Only C<br>IIIIIIIIIIIIIIIIIIIIIIIIIIIIIIIIIIII        | ise Coordinating Agency Counties<br>Ise Coordinating Agency School Districts |
| + Genesee County Community Mental Health                                   | Operating Hours End: 10:00 PM                             | Provid                                                  | ers can modify number of sessions                                            |
| Kalamazoo Community Mental Health & Substance Abuse Servi                  | From: 1/1/1900                                            | C EIN: 77-7777777 □ Provid<br>to: 10/13/2011 ■ ✓ Provid | er can edit profile<br>er can edit Groups and Activities                     |
| + Lakeshore Coordinating Council                                           |                                                           | Address                                                 | Address Notes                                                                |
| <ul> <li>Macomb County Community Mental Health OSA</li> </ul>              | Street Address: 709 Ninth St.                             |                                                         |                                                                              |
| + Mid-South Substance Abuse Commission                                     |                                                           |                                                         |                                                                              |
| Network 180                                                                | City: Bay City                                            |                                                         |                                                                              |
| Staff                                                                      | State: MICHIGAN                                           | 7 Zip: 49709                                            |                                                                              |
| Provider(s)                                                                | State. Prononi                                            | 210. 48708                                              |                                                                              |
| Cherry Street Services, Inc.                                               | Counties                                                  | School Districts                                        | Optional Data                                                                |
| + Staff                                                                    | Select All                                                | Select All                                              | Select All                                                                   |
| 🛨 New Provider                                                             | ARENAC                                                    | Bangor Township Schools                                 | County                                                                       |
| <ul> <li>Northern Michigan Substance Abuse Services, Inc.</li> </ul>       | BAY                                                       | Bay City School District                                | Indirect Speaking Engagement Count                                           |
| 🛨 Oakland County Health Division                                           | HURON                                                     | Bay County Psa                                          | Indirect Speaking Engagement Reach                                           |
| 🛨 Pathways to Healthy Living                                               | MONTCALM                                                  | Bay-Arenac Community High School                        | Location Zip Code                                                            |
| - Riverhaven                                                               | SHIAWASSEE                                                | Bay-Arenac Independent School District                  | Number Of Brochures Distributed                                              |
| - Staff                                                                    | TUSCOLA                                                   | Essexville-Hampton Public Schools                       | Number Of Original Items Created                                             |
| Worden, Jill                                                               |                                                           | Pinconning Area Schools                                 | School District                                                              |
| Provider(s)                                                                |                                                           |                                                         | School-based Activity                                                        |
| Bay Regional Medical Center                                                |                                                           | Provider Not <u>es</u>                                  |                                                                              |
| Catholic Charities of Shiawassee & Genesee Counties                        |                                                           |                                                         |                                                                              |
| Charry Street Services Tes                                                 | -                                                         |                                                         |                                                                              |
|                                                                            | •                                                         |                                                         | •                                                                            |
| one                                                                        |                                                           | Internet                                                | Protected Mode: Off                                                          |

- Yellow indicates required field
- Red indicates error
- Mouse over the error for the error message
  - Coordinator-only fields
    - Days allowed for Data entry
    - Checkboxes in top panel
- To and from dates indicate timeframe this Provider is associated with this Coordinating Agency
- If county selection allowed by Provider, it must match at least one for the associated Coordinating Agency
- School districts follow the same rule
- Optional (Activity) field selection impacted by other data selection
- Notes are for general information

•

#### Day-to-Day Use of MPDS

- Most of the time, people will not even look at the Organizations and People part of the application
- Data entry personnel will live in the Filter and Groups and Activities sections of the application
- In general the process will be:
  - Find Groups I'm interested in
  - Add/update Groups and Activities
  - Do it all over again
- Prevention Coordinators will review Groups and Activities and work with Reports

# **Group Filter**

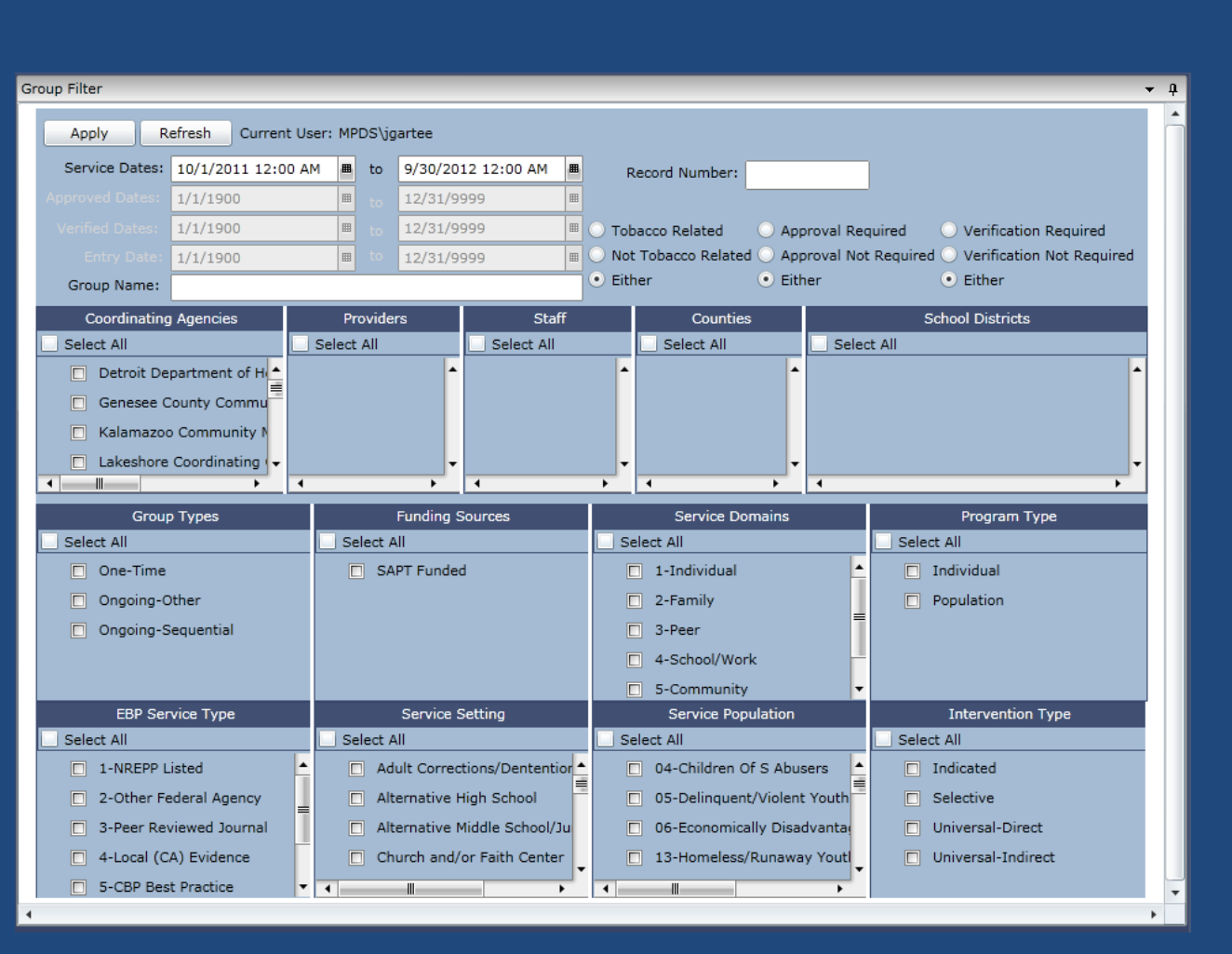

- Buttons (Apply/Refresh)
  - Apply invokes the filter selections and builds Groups and Activities
  - Refresh rebuilds Organizations and People
- All selection criteria is used in the form of "And" logic...all used items must match a group/activity for selection to occur.
- Dates

٠

•

•

•

- Can be disabled by clicking on the *label* and turning it grey. Instructions on mouse-over.
- Easy to set invalid, nonoverlapping dates
- Record Number
  - Exclusive search...all other criteria is ignored if non-zero record number is entered.
  - May have to check Show History to make it visible
- First tier selections
  - Build based on previous selections
- Second and third tier selections
  - Simply look for a matching group/activity
- Pin will lock the position of the search filter for continuous access
- Will collapse if unpinned and you click outside of the blue area (grey bar on top is best)

# Navigation

#### Navigating the Returned Data

- When a filter is applied (Apply Button), data is retrieved from the server
- Data is compiled into the Groups and Activities part of the Navigation tree
- Navigation is by Coordinating Agency, Provider, Group, and Activity
- The Show History checkbox allows us to see data that is not "current"

# Navigation

- Allowed Coordinating Agencies shown in alphabetic order
- Allowed Providers shown in alphabetical order
- Groups in alphabetical order
- Activities shown in reverse chronological order for convenience to data entry personnel

#### Groups

- Cannot be created until a filter request has been applied
- All allowable organizations will appear in Navigation
  - Allows user to enter Groups and Activities to multiple organizations without constant return to the filter.
  - Save on every screen or it will not be a permanent change

#### **One-time Groups**

- Allows only one activity
- Group Name is the same as the Activity Name
- Only one activity is allowed.
- Limits the choices in Staff Strategy utilization in the Activity
- Demographics information on the Activity is disabled

## **Recurring Groups**

- Group Type, Program Type, Intervention Type, Service Domain, and Service Population selections are all interrelated based on the rules in the Validation Matrix.
- Activity Staff Strategy utilization is limited based on the combination of the above, according to the Group Validation Matrix.

## Group Data Entry

| APPDS - Windows Internet Explorer                                                                                                    |                                                                                                    |                                             | _ 🗆 ×                        |
|----------------------------------------------------------------------------------------------------|----------------------------------------------------------------------------------------------------|---------------------------------------------|------------------------------|
| 🔄 🗢 😽 🗙 🖉 http://localhost: 3479/mpdstestpage.aspx                                                                                                    |                                                                                                    | 🗾 🗟  🚼 Google                               | P -                          |
| File Edit View Favorites Tools Help                                                                                                    |                                                                                                    |                                             |                              |
| 🛛 🗙 🍕 Convert 👻 🔂 Select                                                                                                    |                                                                                                    |                                             |                              |
| 🖕 Favorites 🛛 🚖 🙋 MPDS 茎 Hotmail 🙋 Miller email 🙋 Levin email 🥭 Ho                                                                                                    | me - NBI Solutions, Inc 🙋 Web Slice Gallery 🔻 🙋 SiriusXM Radio 🚼 Goog                                                                                                    | le 🗢 Bank of America 🏮 Chase Online - Logon | LCB&T 🙋 SUDPDS Production ** |
| € MPDS                                                                                                    |                                                                                                    |                                             |                              |
| Michigan Prevention Data System                                                                                                    |                                                                                                    |                                             |                              |
| Group Filter                                                                                                    |                                                                                                    |                                             |                              |
| Navigation -                                                                                                    | Group for (Coordinating Agency: Riverhaven) (Provider: Catholic C                                                                                                    | Charities of Shiawassee & Genesee Counties) | <b>-</b>                     |
| Show History                                                                                                    |                                                                                                    |                                             | -                            |
| Groups and Activities                                                                                                    | Name: Catholic Charities All Stars                                                                                                    | Approved Enter date                         |                              |
| Riverhaven                                                                                                    | Group Type: Ongoing-Sequential                                                                                                    | Approved by:                                |                              |
| Bay Regional Medical Center                                                                                                    | Program Type: Individual •                                                                                                    | EBP Service Type: 7-None Of The Above       | •                            |
| New Recurring Group                                                                                                    | Intervention Type: Indicated •                                                                                                    | Funding Source: SAPT Funded                 | •                            |
| 🛨 New Recurring group                                                                                                    | Service Domain: 2-Family                                                                                                    |                                             |                              |
| 🛨 New Group - Activity #1                                                                                                    | Minimum Activities Required to Complete: 4                                                                                                    |                                             |                              |
| Catholic Charities of Shiawassee & Genesee Counties                                                                                                    | Max Number of Activities Allowed: 4                                                                                                    |                                             |                              |
| Steve's Test Group                                                                                                    | Service Population(s)                                                                                                    | Note                                        |                              |
| New Group - Activity #1                                                                                                    | 0.4 Children Of S Abusers                                                                                                    |                                             |                              |
|                                                                                                    | 04-Children Or 5 Abusers                                                                                                    |                                             |                              |
| + New Group - Activity #1                                                                                                    | 05-Delinquent/Violent Youth                                                                                                    |                                             |                              |
| + New Group - Activity #1  Catholic Charities All Stars                                                                                                    | <ul> <li>05-Delinquent/Violent Youth</li> <li>06-Economically Disadvantaged</li> </ul>                                                                                                    | =                                           |                              |
| <ul> <li>New Group - Activity #1</li> <li>Catholic Charities All Stars         <ul> <li>(3) - 10/11/2011 1:00 PM - Catholic Charities All Stars</li> </ul> </li> </ul>                                                                                                    | <ul> <li>04-Clinicen of S Adusers</li> <li>05-Delinquent/Violent Youth</li> <li>06-Economically Disadvantaged</li> <li>13-Homeless/Runaway Youth</li> </ul>                                                                                                    |                                             |                              |
| <ul> <li>New Group - Activity #1</li> <li>Catholic Charities All Stars         <ul> <li>(3) - 10/11/2011 1:00 PM - Catholic Charities All Stars</li> <li>(2) - 10/11/2011 1:00 PM - Catholic Charities All Stars</li> </ul> </li> </ul>                                                                                                    | Os-Delinquent/Violent Youth     Os-Economically Disadvantaged     I3-Homeless/Runaway Youth     I6-People Using Substances                                                                                                    |                                             |                              |
| <ul> <li>New Group - Activity #1</li> <li>Catholic Charities All Stars         <ul> <li>(3) - 10/11/2011 1:00 PM - Catholic Charities All Stars</li> <li>(2) - 10/11/2011 1:00 PM - Catholic Charities All Stars</li> <li>(1) - 10/4/2011 2:00 PM - Catholic Charities All Stars</li> </ul> </li> </ul>                                                                                                    | <ul> <li>OF-Delinquent/Violent Youth</li> <li>OF-Economically Disadvantaged</li> <li>13-Homeless/Runaway Youth</li> <li>16-People Using Substances</li> <li>17-People with Disabilities</li> </ul>                                                                                                    |                                             |                              |
| <ul> <li>New Group - Activity #1</li> <li>Catholic Charities All Stars         <ul> <li>(3) - 10/11/2011 1:00 PM - Catholic Charities All Stars</li> <li>(2) - 10/11/2011 1:00 PM - Catholic Charities All Stars</li> <li>(1) - 10/4/2011 2:00 PM - Catholic Charities All Stars</li> </ul> </li> <li>Cherry Street Services, Inc.</li> </ul>                                                                                                    | <ul> <li>OF-Delinquent/Violent Youth</li> <li>OF-Economically Disadvantaged</li> <li>13-Homeless/Runaway Youth</li> <li>I6-People Using Substances</li> <li>17-People with Disabilities</li> <li>18-People with MH Problems</li> </ul>                                                                                                    |                                             |                              |
| <ul> <li>New Group - Activity #1</li> <li>Catholic Charities All Stars         <ul> <li>(3) - 10/11/2011 1:00 PM - Catholic Charities All Stars</li> <li>(2) - 10/11/2011 1:00 PM - Catholic Charities All Stars</li> <li>(1) - 10/4/2011 2:00 PM - Catholic Charities All Stars</li> </ul> </li> <li>Cherry Street Services, Inc.</li> <li>Huron County Health Department</li> </ul>                                                                                | <ul> <li>OP-Clinical of S Addsels</li> <li>OS-Delinquent/Violent Youth</li> <li>OF-Economically Disadvantaged</li> <li>13-Homeless/Runaway Youth</li> <li>I 6-People Using Substances</li> <li>17-People with Disabilities</li> <li>18-People with MH Problems</li> <li>19-Physically/Emotionally Abused</li> </ul>                                                                            |                                             |                              |
| <ul> <li>New Group - Activity #1</li> <li>Catholic Charities All Stars         <ul> <li>(3) - 10/11/2011 1:00 PM - Catholic Charities All Stars</li> <li>(2) - 10/11/2011 1:00 PM - Catholic Charities All Stars</li> <li>(1) - 10/4/2011 2:00 PM - Catholic Charities All Stars</li> <li>Cherry Street Services, Inc.</li> <li>Huron County Health Department</li> <li>Shiawassee Family Court</li> </ul> </li> </ul>                                               | OF-Clinice of S Addsels     OS-Delinquent/Violent Youth     OF-Economically Disadvantaged     I3-Homeless/Runaway Youth     I6-People Using Substances     I7-People with Disabilities     I8-People with MH Problems     I9-Physically/Emotionally Abused     20-Pregnant Women of Child Bearing Age                                                                                          |                                             |                              |
| <ul> <li>New Group - Activity #1</li> <li>Catholic Charities All Stars         <ul> <li>(3) - 10/11/2011 1:00 PM - Catholic Charities All Stars</li> <li>(2) - 10/11/2011 1:00 PM - Catholic Charities All Stars</li> <li>(1) - 10/4/2011 2:00 PM - Catholic Charities All Stars</li> <li>Cherry Street Services, Inc.</li> <li>Huron County Health Department</li> <li>Shiawassee Family Court</li> <li>Organizations and People</li> </ul> </li> </ul>             | <ul> <li>OP-Cliniquent/Violent Youth</li> <li>OF-Decimation of a Adustia</li> <li>OF-Conomically Disadvantaged</li> <li>13-Homeless/Runaway Youth</li> <li>I-People Using Substances</li> <li>17-People with Disabilities</li> <li>18-People with MH Problems</li> <li>19-Physically/Emotionally Abused</li> <li>20-Pregnant Women of Child Bearing Age</li> <li>24-School Dropouts</li> </ul> |                                             |                              |
| <ul> <li>New Group - Activity #1</li> <li>Catholic Charities All Stars         <ul> <li>(3) - 10/11/2011 1:00 PM - Catholic Charities All Stars</li> <li>(2) - 10/11/2011 1:00 PM - Catholic Charities All Stars</li> <li>(1) - 10/4/2011 2:00 PM - Catholic Charities All Stars</li> <li>Cherry Street Services, Inc.</li> <li>Huron County Health Department<br/>Shiawassee Family Court</li> <li>Organizations and People</li> <li>Reports</li> </ul> </li> </ul> | <ul> <li>OP-Children O'S Addashs</li> <li>OS-Delinquent/Violent Youth</li> <li>OG-Economically Disadvantaged</li> <li>13-Homeless/Runaway Youth</li> <li>16-People Using Substances</li> <li>17-People with Disabilities</li> <li>18-People with MH Problems</li> <li>19-Physically/Emotionally Abused</li> <li>20-Pregnant Women of Child Bearing Age</li> <li>24-School Dropouts</li> </ul>  | •                                           |                              |
| <ul> <li>New Group - Activity #1</li> <li>Catholic Charities All Stars         <ul> <li>(3) - 10/11/2011 1:00 PM - Catholic Charities All Stars</li> <li>(2) - 10/11/2011 1:00 PM - Catholic Charities All Stars</li> <li>(1) - 10/4/2011 2:00 PM - Catholic Charities All Stars</li> <li>Cherry Street Services, Inc.</li> <li>Huron County Health Department<br/>Shiawassee Family Court</li> <li>Organizations and People</li> <li>Reports</li> </ul> </li> </ul> | <ul> <li>OP-Children O'S Addasis</li> <li>OS-Delinquent/Violent Youth</li> <li>OG-Economically Disadvantaged</li> <li>13-Homeless/Runaway Youth</li> <li>16-People Using Substances</li> <li>17-People with Disabilities</li> <li>18-People with MH Problems</li> <li>19-Physically/Emotionally Abused</li> <li>20-Pregnant Women of Child Bearing Age</li> <li>24-School Dropouts</li> </ul>  | •                                           |                              |
| <ul> <li>New Group - Activity #1</li> <li>Catholic Charities All Stars         <ul> <li>(3) - 10/11/2011 1:00 PM - Catholic Charities All Stars</li> <li>(2) - 10/11/2011 1:00 PM - Catholic Charities All Stars</li> <li>(1) - 10/4/2011 2:00 PM - Catholic Charities All Stars</li> <li>Cherry Street Services, Inc.</li> <li>Huron County Health Department<br/>Shiawassee Family Court</li> <li>Organizations and People</li> <li>Reports</li> </ul> </li> </ul> | <ul> <li>OP-Children Of S Addsels</li> <li>O5-Delinquent/Violent Youth</li> <li>O6-Economically Disadvantaged</li> <li>13-Homeless/Runaway Youth</li> <li>16-People Using Substances</li> <li>17-People with Disabilities</li> <li>18-People with MH Problems</li> <li>19-Physically/Emotionally Abused</li> <li>20-Pregnant Women of Child Bearing Age</li> <li>24-School Dropouts</li> </ul> | -                                           |                              |
| <ul> <li>New Group - Activity #1</li> <li>Catholic Charities All Stars <ul> <li>(3) - 10/11/2011 1:00 PM - Catholic Charities All Stars</li> <li>(2) - 10/11/2011 1:00 PM - Catholic Charities All Stars</li> <li>(1) - 10/4/2011 2:00 PM - Catholic Charities All Stars</li> <li>Cherry Street Services, Inc.</li> <li>Huron County Health Department<br/>Shiawassee Family Court</li> <li>Organizations and People</li> <li>Reports</li> </ul></li></ul>           | <ul> <li>OF-Cliniquent/Violent Youth</li> <li>OF-Economically Disadvantaged</li> <li>13-Homeless/Runaway Youth</li> <li>I6-People Using Substances</li> <li>17-People with Disabilities</li> <li>18-People with MH Problems</li> <li>19-Physically/Emotionally Abused</li> <li>20-Pregnant Women of Child Bearing Age</li> <li>24-School Dropouts</li> </ul>                                   | -<br>-<br>-                                 |                              |
| <ul> <li>New Group - Activity #1</li> <li>Catholic Charities All Stars <ul> <li>(3) - 10/11/2011 1:00 PM - Catholic Charities All Stars</li> <li>(2) - 10/11/2011 1:00 PM - Catholic Charities All Stars</li> <li>(1) - 10/4/2011 2:00 PM - Catholic Charities All Stars</li> <li>Cherry Street Services, Inc.</li> <li>Huron County Health Department<br/>Shiawassee Family Court</li> <li>Organizations and People</li> <li>Reports</li> </ul> </li> </ul>         | Oc-Cliniquent/Violent Youth     Oc-Economically Disadvantaged     I3-Homeless/Runaway Youth     I6-People Using Substances     I7-People with Disabilities     I8-People with MH Problems     I9-Physically/Emotionally Abused     20-Pregnant Women of Child Bearing Age     24-School Dropouts                                                                                               | •                                           | Garrel Delate                |
| <ul> <li>New Group - Activity #1</li> <li>Catholic Charities All Stars <ul> <li>(3) - 10/11/2011 1:00 PM - Catholic Charities All Stars</li> <li>(2) - 10/11/2011 1:00 PM - Catholic Charities All Stars</li> <li>(1) - 10/4/2011 2:00 PM - Catholic Charities All Stars</li> <li>Cherry Street Services, Inc.</li> <li>Huron County Health Department<br/>Shiawassee Family Court</li> <li>Organizations and People</li> <li>Reports</li> </ul></li></ul>           | Oc-Cliniquent/Violent Youth     Oc-Economically Disadvantaged     I3-Homeless/Runaway Youth     I6-People Using Substances     I7-People with Disabilities     I8-People with MH Problems     I9-Physically/Emotionally Abused     20-Pregnant Women of Child Bearing Age     24-School Dropouts                                                                                               | -<br>-<br>Save                              | Cancel Delete                |
| <ul> <li>New Group - Activity #1</li> <li>Catholic Charities All Stars <ul> <li>(3) - 10/11/2011 1:00 PM - Catholic Charities All Stars</li> <li>(2) - 10/11/2011 1:00 PM - Catholic Charities All Stars</li> <li>(1) - 10/4/2011 2:00 PM - Catholic Charities All Stars</li> <li>Cherry Street Services, Inc.</li> <li>Huron County Health Department<br/>Shiawassee Family Court</li> <li>Organizations and People</li> <li>Reports</li> </ul> </li> </ul>         | OG-Cliniquent/Violent Youth     OG-Economically Disadvantaged     I3-Homeless/Runaway Youth     IG-People Using Substances     I7-People with Disabilities     I8-People with MH Problems     I9-Physically/Emotionally Abused     20-Pregnant Women of Child Bearing Age     24-School Dropouts                                                                                               | Save                                        | Cancel Delete                |

- If approval is used (set in Provider profile), it is accessible only to Coordinating Agency users
  - Allows Provider user to create a group but Activities cannot be added until Coordinating Agency approves the Group
- Basic validations between Minimum and Maximum Activities allowed
- Maximum limits creation
   of new Activities
- Only Coordinating Agency user can change Maximum unless Provider profile is set to allow them to do so

## Activities

- Can only be created by the user when the Group is recurring.
- One-time events can only have one Activity
- Name changes do not impact Group name on recurring Activities
- Sometimes referred to as Sessions...they mean the same thing.

# Activity Data Entry

| APDS - Windows Internet Explorer                                      |                                                                                                    |  |  |  |  |  |  |
|-----------------------------------------------------------------------|----------------------------------------------------------------------------------------------------|--|--|--|--|--|--|
| (S) ⊂ fr × Ø http://localhost:3479/mpdstestpage.aspx                  | 🔽 🗟 🔶 💦 Google 🖉                                                                                                    |  |  |  |  |  |  |
| File Edit View Favorites Tools Help                                   |                                                                                                    |  |  |  |  |  |  |
| 🗴 🚭 Convert 👻 🔂 Select                                                |                                                                                                    |  |  |  |  |  |  |
| 📙 🚖 Favorites 🛛 🚔 🙋 MPDS 🏼 Hotmail 🖉 Miller email 🖉 Levin email 🦉 Hor | ne - NBI Solutions, Inc 🖉 Web Slice Gallery 🔹 🖉 SiriusXM Radio 👌 Google 🗢 Bank of America 🌘 Chase Online - Logon 🛛 LCB&T 🖉 SUDPDS Production    |  |  |  |  |  |  |
| <i>€</i> MPDS                                                         |                                                                                                    |  |  |  |  |  |  |
| Michigan Prevention Data System                                       |                                                                                                    |  |  |  |  |  |  |
| Group Filter                                                          |                                                                                                    |  |  |  |  |  |  |
| Navigation 🗸                                                          | Activity for Group: Catholic Charities All Stars (Coordinating Agency: Riverhaven) (Provider: Catholic Charities of Shiawassee & Genesee Cour 🕶 |  |  |  |  |  |  |
| Show History                                                          | Activity ID: Catholic Charities All Stars Record Number: 82                                                                                     |  |  |  |  |  |  |
| Groups and Activities                                                 | Start Date/Time: 10/11/2011 1:00 PM Duration: 1 hour (4 Units)                                                                                  |  |  |  |  |  |  |
| Rivernaven                                                            | Total Attendees: 6 New Males: 3 New Females: 3                                                                                                  |  |  |  |  |  |  |
| New Regional Medical Center                                           | Est. People Reached: 0 Service Location: SHIAWASSEE -                                                                                           |  |  |  |  |  |  |
| New Recurring group                                                   | Attendees Completing Group: 0 Verified by: *unverified* at: Enter date                                                                          |  |  |  |  |  |  |
| New Group - Activity #1                                               | Staff Notes                                                                                                    |  |  |  |  |  |  |
| Catholic Charities of Shiawassee & Genesee Counties                   | Staff Member T Strategy Employed T Units T                                                                                                    |  |  |  |  |  |  |
| Steve's Test Group                                                    | Click here to add new item                                                                                                    |  |  |  |  |  |  |
| + New Group - Activity #1                                             | Bostwick, Jessica     E02-Classroom Curriculum     4                                                                                            |  |  |  |  |  |  |
| H New Group - Activity #1                                             |                                                                                                    |  |  |  |  |  |  |
| Catholic Charities All Stars                                          |                                                                                                    |  |  |  |  |  |  |
| (3) - 10/11/2011 1:00 PM - Catholic Charities All Stars               | Total: 4                                                                                                    |  |  |  |  |  |  |
| (2) - 10/11/2011 1:00 PM - Catholic Charities All Star                | Race Ethnicity Participants by Age                                                                                                    |  |  |  |  |  |  |
| (1) - 10/4/2011 2:00 PM - Catholic Charities All Stars                | Count T Description T Count T Description T Count T Description T                                                                               |  |  |  |  |  |  |
| <ul> <li>Cherry Street Services, Inc.</li> </ul>                      | Click here to add new item                                                                                                    |  |  |  |  |  |  |
| + Huron County Health Department                                      | > 3 White > 6 Hispanic/Latino > 1 0-4                                                                                                    |  |  |  |  |  |  |
| Shiawassee Family Court                                               | 3 Unknown/Other 5 5-11                                                                                                    |  |  |  |  |  |  |
| Organizations and People                                              |                                                                                                    |  |  |  |  |  |  |
| + Reports                                                             | Total: 6 Total: 6 Total: 6                                                                                                    |  |  |  |  |  |  |
|                                                                       | Optional Fields                                                                                                    |  |  |  |  |  |  |
|                                                                       | School District/Location Perry Public School District                                                                                           |  |  |  |  |  |  |
|                                                                       | School-based activity                                                                                                    |  |  |  |  |  |  |
|                                                                       |                                                                                                    |  |  |  |  |  |  |
| •                                                                     | 4                                                                                                    |  |  |  |  |  |  |
| Done                                                                  | 📃 🛛 🙀 Local intranet   Protected Mode: Off                                                                                                    |  |  |  |  |  |  |

- Navigation shows Activities in reverse chronological order
- A large number of validations are incorporated, which will be reviewed later.
- Name changes on the Activity are reflected in the Navigation in real time.
- If verification is used, record is locked from access to Providers after Verified is checked.
  - Verifier is automatically
    - recorded
  - Date/time automatically recorded.
  - Accessible only to a Coordinating Agency user
- Optional fields, selected on the Provider profile, appear only when necessary
- Duration always generates in complete units (1 unit = 15 minutes)

# **Entering Activities Out of Order**

- Supported behavior
- Activities cannot overlap in time
- Navigation will reflect the change immediately after pressing Save on the Activity.
- May cause some validation errors to pop up in subsequent sessions, due to running totals of new attendees, etc.
- If you make the activity the first, you should check the remaining activities to ensure they are still valid.
- Additional programmatic checks may be applied over time to support this behavior.

# Validation Rules for Activities

- Strategies allowed dependent on how the Group is defined (See Validation Matrix).
- Individual Staff members unit count cannot exceed Activity duration.
- Multiple staff members strategy unit count may exceed duration.
- If Local MBO is used, it appears on the Staff Strategy utilization grid and is required (*Does not apply to WCHO*).
- Estimated reach validation rules detailed later
- Demographics grids for Race, Ethnicity, and Age tied to new male/new female counts. Note summary line on bottom of grid shows total used so far.
- Durations cannot exceed 24 hours

## **Estimated Reach Validation**

| Type of Activity              | Strategy                                                                                                    | Rules/Criteria for Use                                                                                                    |
|-------------------------------|----------------------------------------------------------------------------------------------------|----------------------------------------------------------------------------------------------------|
| Media Campaign                | N02 – Supervision and<br>technical assistance for<br>development of PSA<br>and other PI materials                                                                  | <ul> <li>Enter the number of persons expected to hear/see/read the message.</li> <li>Enter ER only one time per media campaign</li> <li>ER can only be entered within an activity eligible for PDS entry (ie face-to-face). Media campaigns in themselves do not meet these criteria alone so the estimated reach must be entered under a planning meeting with someone from outside of your agency.</li> <li>You must enter a number greater than 0 for attendees. The persons with whom you are meeting to plan/coordinate the campaign should be counted under Attendees</li> </ul> |
| Media Interview               | N07 Speaking engagement,<br>indirect<br>(radio or TV interview)                                                                                                    | <ul> <li>Enter the number of persons expected to hear/see/read the coverage.</li> <li>Enter ER only one time per media campaign</li> <li>ER can only be entered under the activity record detailing the interview with the persons present counted under attendees and the message 'reach' entered under estimated reach.</li> <li>You must enter a number greater than 0 for attendees.</li> </ul>                                                                                                    |
| Presentations to large groups | N01 Distribution of materials<br>at events, presentation,<br>interaction<br>with participants<br>N06 – Speaking Engagement<br>(direct) – Presentation about<br>SUD | <ul> <li>If you have an exact count of participants (eg. sign in sheet) then you will NOT enter a number under ER. You will enter the number of participants under Attendees instead.</li> <li>If you do NOT have an exact count of participants you will enter a guesstimate under ER and then enter a "0" in the New Attendees field.</li> <li>Never enter a number greater than zero in both New Attendees and Estimated Reach.</li> </ul>                                                                                                    |
| Volunteer Activities          | C04 – Conducting Training<br>Services<br>C08 – Coordinating and<br>Monitoring Volunteers<br>C08 – Coordinating and<br>Monitoring Volunteers                        | <ul> <li>When volunteers are trained to provide a service you will enter the number of participants that you expect them to serve. This should be entered only one time per year.</li> <li>You will NOT enter ER when conducting a training unless that training is directly linked to a provision of service that the volunteer has committed to conduct.</li> <li>ER is ONLY entered for services with unpaid volunteers receiving no stipend.</li> </ul>                                                                                                    |

# Using Grids

- Applies to Staff, Race, Ethnicity, and Age grids
- Click on the grey bar (Click here to add new item) to Add
- Select row with your mouse and press the Del key to remove a row.
- Validation errors keep you in the row
- Demographics become disabled when estimated reach is used.
- Grids allow filtering and sorting, if desired by the user.
- Use of Escape Key "cancels" an entry

Demonstration 1 Groups and Activities

- Create a one-time Group
- Work with the various selections on the Activity that is automatically generated to see various error messages.
- Create a recurring group with more than one Activity.

# Navigation without Show History

| Image: Staff   Image: Staff   Image: Staff <th>HPDS - Windows Internet Explorer</th> <th></th> <th></th> <th></th> <th></th> <th></th> <th></th> <th>_</th> <th></th> | HPDS - Windows Internet Explorer                    |   |     |         |                              |                |            | _     |                  |
|----------------------------------------------------------------------------------------------------|-----------------------------------------------------|---|-----|---------|------------------------------|----------------|------------|-------|------------------|
| File Bit   Were Favorites   Fourier Witchigan Prevention Data System                                                                                                    | 🕞 😔 🗢 🐓 🗙 🙋 http://localhost:3479/mpdstestpage.aspx |   |     |         | 💌 🗟  😽 Google                |                |            |       | <mark>۰</mark> م |
|                                                                                                    | File Edit View Favorites Tools Help                 |   |     |         |                              |                |            |       |                  |
| Provintes Michigan Prevention Data System   Croup Filter   Navigation   Show History   Groups and Activities   Riverhaven   Bay Regional Medical Center   New Group - Activity #1   Organizations and People   Riverhaven   Staff   Provider(s)   Bay Regional Medical Center   Reports                                                                                                    | X 🍕 Convert 👻 🛃 Select                              |   |     |         |                              |                |            |       |                  |
| Michigan Prevention Data System         Group Filter         Navigation         Show History         Groups and Activities         Riverhaven         Bay Regional Medical Center         New Group - Activity #1         Organizations and People         Riverhaven         Staff         Provider(s)         Bay Regional Medical Center         Bay Regional Medical Center         Reports                                                                                                    | Favorites 🏾 🏉 MPDS                                  |   |     |         |                              |                |            |       |                  |
| Group Filter Navigation Current User: NBISOLUTIONS\igartee Security Group(s): MPDSBRMC Groups and Activities Riverhaven Bay Regional Medical Center New Group - Activity #1 Organizations and People Riverhaven Staff Provider(s) Bay Regional Medical Center Reports                                                                                                    | Michigan Prevention Data System                     |   |     |         |                              |                |            |       |                  |
| Navigation       Current User: NBISOLUTIONS\jgartee Security Group(s): MPDSBRMC         Show History       Groups and Activities         Riverhaven       Bay Regional Medical Center         New Group - Activity #1       Organizations and People         Riverhaven       Staff         Provider(s)       Bay Regional Medical Center         Bay Regional Medical Center       Riverhaven         Bay Regional Medical Center       Reports                                                                                                    | Group Filter                                        |   |     |         |                              |                |            |       |                  |
| <ul> <li>Show History</li> <li>Groups and Activities</li> <li>Riverhaven</li> <li>Bay Regional Medical Center</li> <li>New Group - Activity #1</li> <li>Organizations and People</li> <li>Riverhaven</li> <li>Staff</li> <li>Provider(s)</li> <li>Bay Regional Medical Center</li> <li>Reports</li> </ul>                                                                                                    | Navigation                                          | - | Cur | rrent U | ser: NBISOLUTIONS\jgartee    | Security Group | (s): MPD   | SBRMC | -                |
| Groups and Activities Riverhaven Bey Regional Medical Center Riverhaven Staff Provider(s) Bay Regional Medical Center Reports                                                                                                    | Show History                                        |   |     |         |                              |                |            |       | 1                |
| <ul> <li>Riverhaven</li> <li>Bay Regional Medical Center</li> <li>New Group - Activity #1</li> <li>Organizations and People</li> <li>Riverhaven</li> <li>Staff</li> <li>Provider(s)</li> <li>Bay Regional Medical Center</li> <li>Reports</li> </ul>                                                                                                    | Groups and Activities                               |   | L . |         |                              |                |            |       |                  |
| <ul> <li>Bay Regional Medical Center</li> <li>New Group - Activity #1</li> <li>Organizations and People</li> <li>Riverhaven</li> <li>Staff</li> <li>Provider(s)</li> <li>Bay Regional Medical Center</li> <li>Reports</li> </ul>                                                                                                    | Riverhaven                                          |   | L . |         |                              |                |            |       |                  |
| <ul> <li>New Group - Activity #1</li> <li>Organizations and People</li> <li>Riverhaven</li> <li>Staff</li> <li>Provider(s)</li> <li>Bay Regional Medical Center</li> <li>Reports</li> </ul>                                                                                                    | Bay Regional Medical Center                         |   | L . |         |                              |                |            |       |                  |
| Organizations and People Riverhaven Staff Provider(s) Bay Regional Medical Center Reports                                                                                                    | 🛨 New Group - Activity #1                           |   |     |         |                              |                |            |       |                  |
| <ul> <li>Riverhaven</li> <li>Staff</li> <li>Provider(s)</li> <li>Bay Regional Medical Center</li> <li>Reports</li> </ul>                                                                                                    | Organizations and People                            |   |     |         |                              |                |            |       |                  |
| <ul> <li>Staff</li> <li>Provider(s)</li> <li>Bay Regional Medical Center</li> <li>Reports</li> </ul>                                                                                                    | Riverhaven                                          |   | L . |         |                              |                |            |       |                  |
| <ul> <li>Provider(s)</li> <li>Bay Regional Medical Center</li> <li>Reports</li> </ul>                                                                                                    | + Staff                                             |   | L . |         |                              |                |            |       |                  |
| Bay Regional Medical Center     Reports                                                                                                    | Provider(s)                                         |   | L   |         |                              |                |            |       |                  |
| Reports                                                                                                    | 🛨 Bay Regional Medical Center                       |   |     |         |                              |                |            |       |                  |
|                                                                                                    | + Reports                                           |   |     |         |                              |                |            |       |                  |
|                                                                                                    |                                                     |   |     |         |                              |                |            |       |                  |
|                                                                                                    |                                                     |   |     |         |                              |                |            |       |                  |
|                                                                                                    |                                                     |   | L   |         |                              |                |            |       |                  |
|                                                                                                    |                                                     |   |     |         |                              |                |            |       |                  |
|                                                                                                    |                                                     |   |     |         |                              |                |            |       |                  |
|                                                                                                    |                                                     |   |     |         |                              |                |            |       |                  |
|                                                                                                    |                                                     |   |     |         |                              |                |            |       |                  |
|                                                                                                    |                                                     |   |     |         |                              |                |            |       |                  |
|                                                                                                    |                                                     |   |     |         |                              |                |            |       |                  |
|                                                                                                    |                                                     |   |     |         |                              |                |            |       |                  |
|                                                                                                    |                                                     |   |     |         |                              |                |            |       |                  |
|                                                                                                    |                                                     |   |     |         |                              |                |            |       |                  |
| · · · · · · · · · · · · · · · · · · ·                                                                                                    |                                                     |   |     |         |                              |                |            |       |                  |
|                                                                                                    |                                                     |   |     |         |                              |                |            |       |                  |
| one State Contract I Protected Mode: Off 🛛 🛣 🔹 🕀 10.0%                                                                                                    | Done                                                |   |     |         | Cocal intranet   Protected M | ode: Off       | <b>A</b> • | 100%  | •                |

- Only currently-active Provider information is shown
- One instance of Bay Regional Medical Center is seen

# Navigation With Show History

| 🏈 MPDS - Windows Internet Explorer                    |                                                               | - II X     |
|-------------------------------------------------------|---------------------------------------------------------------|------------|
| 🕞 🕞 🗢 🛃 http://localhost: 3479/mpdstestpage.aspx      | 💌 🖄 🗲 🚼 Google                                                | <b>₽</b> - |
| File Edit View Favorites Tools Help                   |                                                               |            |
| X 🚱 Convert 🔸 🛃 Select                                |                                                               |            |
| Favorites OMPDS                                       |                                                               |            |
| Michigan Prevention Data System                       |                                                               |            |
| Group Filter                                          |                                                               |            |
| Navigation 👻                                          | Current User: NBISOLUTIONS\jgartee Security Group(s): MPDSBRN | IC 🔻       |
| Show History                                          |                                                               | 1          |
| Groups and Activities                                 |                                                               |            |
| E Riverhaven                                          |                                                               |            |
| Bay Regional Medical Center - 10/14/2011 - 12/31/9999 |                                                               |            |
| + New Group - Activity #1                             |                                                               |            |
| Bay Regional Medical Center - 1/1/1900 - 10/13/2011   |                                                               |            |
| + New Group - Activity #1                             |                                                               |            |
| + New Group - Activity #1                             |                                                               |            |
| + All Stars                                           |                                                               |            |
| + New Group - Activity #1                             |                                                               |            |
| • New Group - Activity #1                             |                                                               |            |
| Joelin's Group 3                                      |                                                               |            |
| Helen's Group                                         |                                                               |            |
| New Group - Activity #1                               |                                                               |            |
| Tappy time USA                                        |                                                               |            |
| Insight Group                                         |                                                               |            |
|                                                       |                                                               |            |
|                                                       |                                                               |            |
|                                                       |                                                               |            |
|                                                       |                                                               |            |
| Bay Regional Medical Center - 10/14/2011 - 12/31/9999 |                                                               |            |
| Bay Regional Medical Center - 1/1/1900 - 10/13/2011   |                                                               |            |
| + Reports                                             |                                                               |            |
|                                                       |                                                               | •          |
| Done                                                  | Local intranet   Protected Mode: Off                          | )% • //    |

- Two timespan relationships of Bay Regional Medical Center to Coordinating Agency Riverhaven
  - First was from logical "beginning of time" (1/1/1900) to 10/13/2011
  - Second was from 10/14/2011 to logical "end of time" (12/31/9999)
  - Groups and Activities grouped by which timeframe they were created under
  - Possible to use this feature for fiscal year isolation
  - If a Provider is terminated, they will not be seen unless Show History is checked
  - Filtering criteria still apply.
- This example shows a user associated with a Provider
  - Can see only their data

# **Coordinating Agency User**

- Prevention Coordinator data entry staff
- Can access any information for any Provider associated with their Coordinating Agency
- Agency-specific control information editable by Coordinating Agency user, not Provider
  - Days allowed for data entry
  - Feature control checkboxes
  - Selected counties, schools, and optional Activity data is specific to that Coordinating Agency/Provider relationship
- Can access only Groups and Activities created for that Coordinating Agency.
  - Riverhaven cannot see Macomb, for example

## Provider User

- Can access any information related to this Provider
- Not dependent on which Coordinating Agency is involved
- Multiple Coordinating Agencies may appear in the Navigation tree after filter is applied
- Cannot modify Profile fields reserved to Coordinating Agency users, but can review them
- Cannot modify an activity flagged as Verified
- Cannot modify data outside of "Days allowed for Data Entry" setting in the Provider profile for the associated Coordinating Agency

#### Users with Multiple Associations

- Part of the security model
- User may be added to multiple Providers
- User may be added to multiple Coordinating Agencies
- Setup requires email request to MPDS Project Manager by CA wishing to allow access

#### **Further Assistance**

- For technical assistance, users can call their Prevention Coordinator
- For New User Setup, users can contact their Prevention Coordinator